T(ouch)WebMusic で再生できるデータ:

- オーディオ
- 動画
- 写真
- 画像
- MIDI 電子楽器

TWebMusic で出来ること:

- 曲や動画に合わせてバーチャル楽器(パッド マップ)を選択して演奏
- iTunes またはコンピューターからダウンロードした音楽を聴く
- 既存の音楽や録音したオーディオからパッド マップを作成
- 様々なパッドマップや画像を使った曲のプレイリストを追加
- 自分のパフォーマンスを録音して、友達と共有
- MIDI 電子楽器とのインターフェイス

対応するファイル形式:

- オーディオ: aac、adts、ac3、aif、aiff、aifc、caf、mp3、m4a、snd、au、sd2、wav
- **動画:** m4v、mp4、mov、3gp
- 画像: tiff、jpeg、gif、png、dib、ico、cur、xbm、jpg

1.プレーヤー メニュー

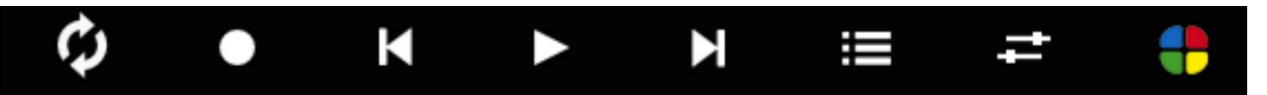

| 終了時にリスタート(ループ)                                                              | ¢         |
|-----------------------------------------------------------------------------|-----------|
| オーディオ録音: 搭載されたマイクを使用して、<br>「マイドキュメント 」フォルダ内に m_self.m4a<br>(音楽のセルフ アレンジ)を作成 | •         |
| オーディオ動画ファイルの最初、または<br>プレイリスト中のひとつ前のファイルにジャンプ                                | K         |
| オーディオ動画ファイルの再生/停止                                                           |           |
| オーディオ動画ファイルの末尾、または<br>プレイリスト中の次のファイルの先頭にジャンプ                                | M         |
| メニュー設定                                                                      | :=        |
| スライダ メニュー                                                                   | #         |
| パッド全画面                                                                      | <b>()</b> |

2.スライダ メニュー:

| <u>− +</u> 00:00:00 ●                 | <ii> ===================================</ii> |
|---------------------------------------|-----------------------------------------------|
|                                       |                                               |
| プログレス バー                              | 00:00:00                                      |
| 曲音量                                   |                                               |
| パッド音量                                 |                                               |
| パッド透過性                                |                                               |
| オーディオスピード                             | Ø                                             |
| システム音量                                | uuttii                                        |
| サウンド バンク<br>(iPhone および iPod touchのみ) | 60                                            |
| 動画サイズ(iPod touchのみ)                   |                                               |
| プレーヤー メニュー                            | <ii></ii>                                     |
| パッド全画面                                | <b>;</b>                                      |

3. メニュー設定:

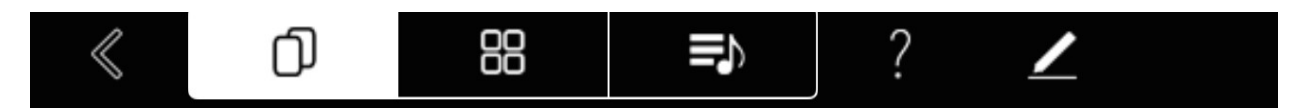

| メニュー終了     | $\ll$ |
|------------|-------|
| フォルダ選択     | D     |
| パッドマップ選択   |       |
| プレイリスト選択   |       |
|            |       |
| このマニュアルを表示 | ?     |

3.1 フォルダ選択

ወ

3.1.1 ドキュメント

選択された動画またはオーディオ ファイルを再生、写真または画像を表示します。このフォルダは iTunes ソフトウェアを使用した PC および MAC ファイルの転送に利用可能です。 編集モードでは、次のメニューが表示されます:

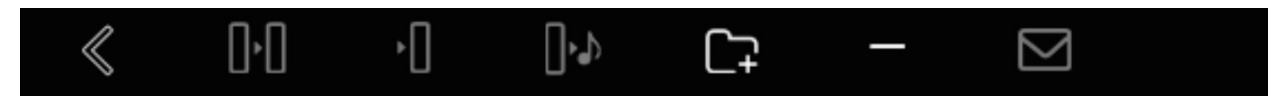

| メニュー終了                             | $\ll$          |
|------------------------------------|----------------|
| ファイルまたはサブフォルダの<br>名前変更とコピー         | 0.0            |
| ファイルまたはサブフォルダの<br>名前変更と移動          | <b>□•</b> •    |
| ファイルまたはサブフォルダを<br>サウンド フォルダヘエクスポート | ٠Ü             |
| サブフォルダ新規作成                         | C <del>,</del> |
| ファイルまたはサブフォルダを削除                   | _              |
| 選択したファイルを <sub>E</sub> メールで送信      |                |

#### 3.1.2 iTunes

iTunes からダウンロードされたファイルを再生します。 メニューからiTunes ストアへ直接つながることができます。

## -

5

#### 3.1.3 動画

 $\square$ 

カメラで撮影した動画を再生します

3.1.4 写真

O

カメラで撮影した写真を表示します

3.1.5 サウンド

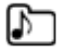

カスタム サウンドはパッドマップで使用可能です。カスタム サウンドは「マイドキュメント」フォ ルダで聴いたり、削除したり、エクスポートしたりすることができます

### 3.2 パッドマップ選択

## 88

パッドマップ リストを表示します。パッドマップを選択すると起動します

パッドにマッピングされた名前、サウンド、色、テキストを変更したりすることができます

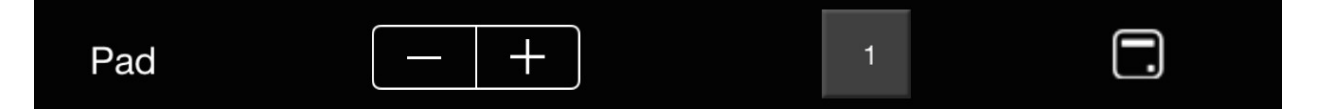

サウンド ファイルは各マップにつき、ひとつのパッドにのみマッピング可能です

サブフォルダ サウンドではカスタム サウンドのマッピングが可能です

## E)

プレイリストを表示します。プレイリストを選択し、一曲目を再生します

編集モードでは プレイリストを追加したり ↓ 削除したり

名前を変更したりすることができます

プレイリストが選択されると、曲のリストが表示され、ここから曲の追加、削除、順番変更ができ

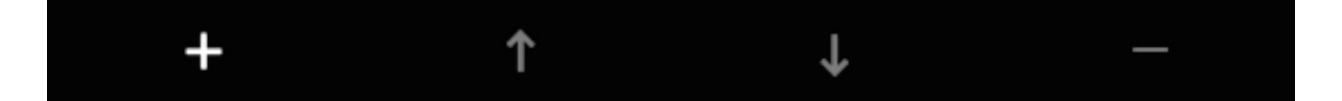

色々なパッドマップや写真を各曲にマッピングすることもできます

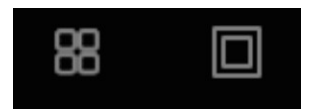

このアプリをお気に入りいただけましたら、お友達にもご紹介ください。 サポート、バグ報告はこちらまでどうぞ:

support@twebmusic.com

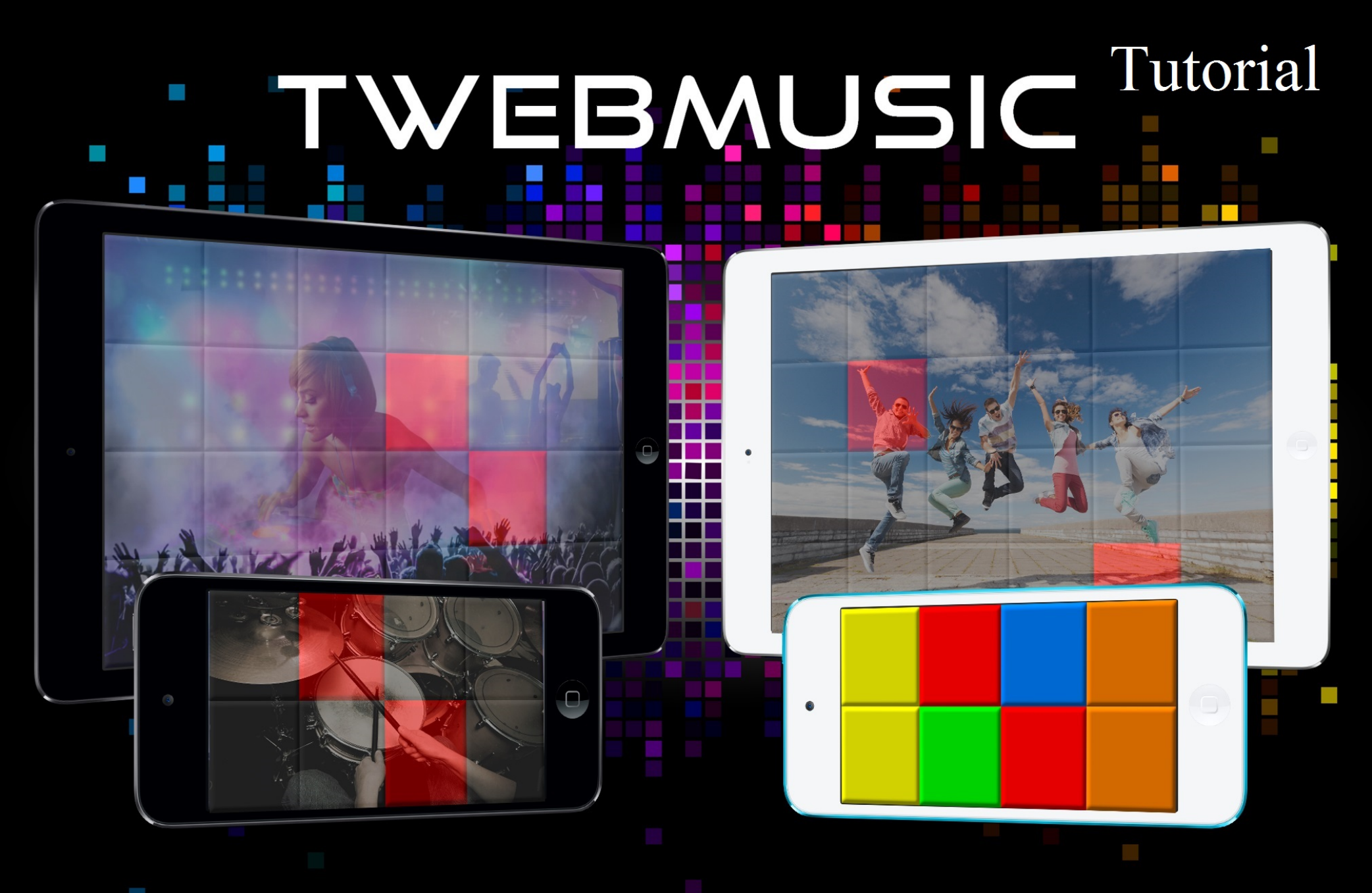

## WWW.TWEBMUSIC.COM

## ♬ 🗄 🖵 … 🔘 🔲

Settings

E Summary

Apps 🞵 Music

- Movies TV Shows

Books Photos

(i) Info

On My Device Music

- Movies

TV Shows

😵 iTunes U Books

Audiobooks ▲ Tones

(P) Acquisti

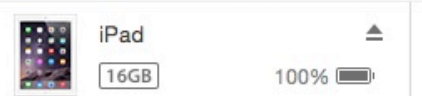

## File Sharing The apps listed below can transfer documents between your iPad and this computer. Adobe Acrobat Documents

Apps

GarageBand

Google Earth

iGrand Piano

iMovie

iThoughts

MediaPlayer

Mercury

Scannable

SketchBook

TWebMusic

VLCStrFree

iZip

iPad

Video

| TWebMusic Documents |                         |  |
|---------------------|-------------------------|--|
| FreeDrumKits        | 36,7 MB 11/09/15 22:40  |  |
| Inbox               | 2,7 MB 01/09/15 19:21   |  |
| 🧾 Jingles           | 184,2 MB 04/04/15 18:30 |  |
| Loops               | 275,1 MB 31/01/15 14:47 |  |
| Music               | 156 MB 09/06/15 23:43   |  |

# Use iTunes free sw from WIN/MAC

504,9 MB 11/09/15 21:36

+~ \$~

## ♬ 🗄 🖵 … 🔘 📘

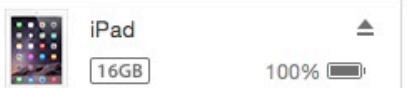

**File Sharing** 

SketchBook

TWebMusic

**VLCStrFree** 

## The apps listed below can transfer documents between your iPad and this computer. **TWebMusic Documents** Apps FreeDrumKits Adobe Acrobat Inbox Jingles Documents Loops Music GarageBand Video Google Earth Connect via USB Apple iGrand Piano device to computer iMovie iThoughts iZip MediaPlayer Mercury Scannable

iPad

36,7 MB 11/09/15 22:40 2,7 MB 01/09/15 19:21 184,2 MB 04/04/15 18:30 275.1 MB 31/01/15 14:47 156 MB 09/06/15 23:43 504,9 MB 11/09/15 21:36

On My Device

(i) Info

Settings

Summary

Apps

Music

- Movies

Books Photos

TV Shows

Music

- Movies

TV Shows

😵 iTunes U

Books

Audiobooks

1 Tones

(P) Acquisti

+~ &~

## ♬ 🗄 🖵 … 🛛 💿 🔲

Settings

Summary

Apps

🞵 Music

- Movies

Books

(i) Info

On My Device

- Movies

TV Shows

iTunes U
Books

Audiobooks

(P) Acquisti

TV Shows

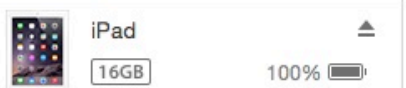

## File Sharing The apps listed below can transfer documents between your iPad and this computer. **TWebMusic Documents** Apps FreeDrumKits Adobe Acrobat Inbox Jingles Documents Loops Music GarageBand Video Google Earth iGrand Piano iMovie iThoughts iZip MediaPlayer Mercury Scannable SketchBook TWebMusic

VLCStrFree

iPad

36,7 MB 11/09/15 22:40 2,7 MB 01/09/15 19:21 184,2 MB 04/04/15 18:30 275,1 MB 31/01/15 14:47 156 MB 09/06/15 23:43 504,9 MB 11/09/15 21:36

# Open iTunes sw on WIN/MAC

+~ @~

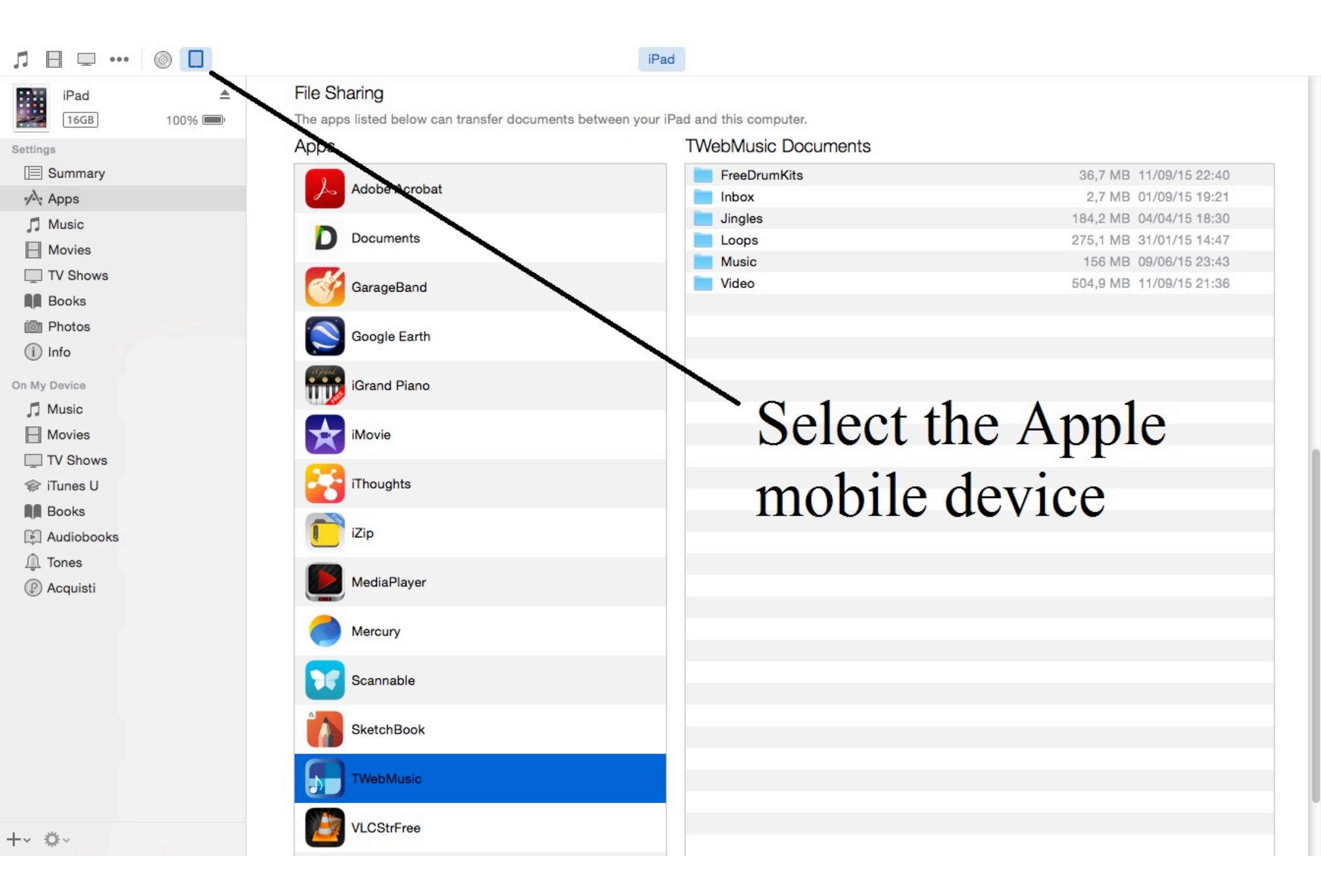

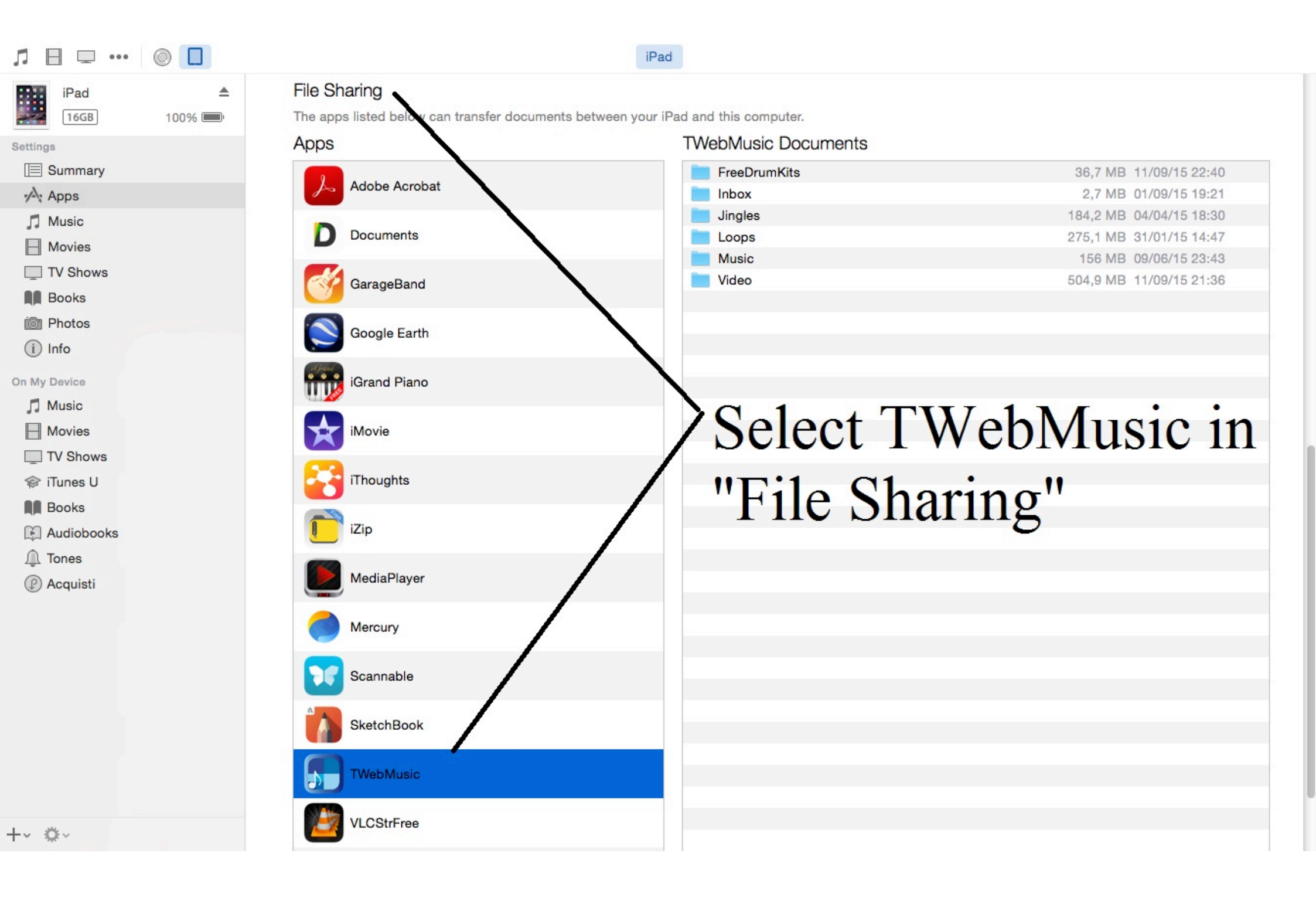

| Л ⊟ ⊡ …      |        |                                           | iPad                                      |                         |
|--------------|--------|-------------------------------------------|-------------------------------------------|-------------------------|
| iPad         |        | File Sharing                              |                                           |                         |
| 16GB         | 100% 💷 | The apps listed below can transfer docume | ents between your iPad and this computer. |                         |
| Settings     |        | Apps                                      | I Weblylusic Documents                    |                         |
| Summary      |        |                                           | FreeDrumKits                              | 36,7 MB 11/09/15 22:40  |
| Apps         |        | Addition Additional                       | Inbox                                     | 2,7 MB 01/09/15 19:21   |
| Music        |        | D Documents                               |                                           | 184,2 MB 04/04/15 18:30 |
| - Movies     |        | Documents                                 | Loops                                     | 275,1 MB 31/01/15 14:47 |
| TV Shows     |        |                                           | Video                                     | 504 9 MB 11/09/15 21:36 |
| Books        |        | GarageBand                                | Video                                     | 304,5 MD 11/03/10 21.00 |
| i Photos     |        |                                           |                                           |                         |
|              |        | Google Earth                              |                                           |                         |
|              |        | agail                                     |                                           |                         |
| On My Device |        | iGrand Piano                              | Conv (Drag                                | &Dron)                  |
| 🎵 Music      |        |                                           | eopj (Eing                                | (10p)                   |
| - Movies     |        | iMovie                                    | music/sound                               | l/video/nictures        |
| TV Shows     |        |                                           | music/sound                               | i viuco/pictures        |
| 🗇 iTunes U   |        | iThoughts                                 | from WIN/                                 | AC to Apple             |
| Books        |        |                                           |                                           | vIAC to Apple           |
| Audiobooks   |        | iZip                                      |                                           |                         |
| ↓ Tones      |        |                                           | mobile devi                               | ce (Documents)          |
|              |        | MediaPlayer                               |                                           | (= ••••••)              |
| () Acquisti  |        |                                           |                                           |                         |
|              |        | Mercury                                   |                                           |                         |
|              |        |                                           |                                           |                         |
|              |        | Scannable                                 |                                           |                         |
|              |        | Countrable                                |                                           |                         |
|              |        | SkotohRook                                |                                           |                         |
|              |        | SKetchbook                                |                                           |                         |
|              |        | Thisballing                               |                                           |                         |
|              |        | a rwebinusic                              |                                           |                         |
|              |        |                                           |                                           |                         |
| -~ \$~       |        | VLCStrFree                                |                                           |                         |
|              |        |                                           |                                           |                         |

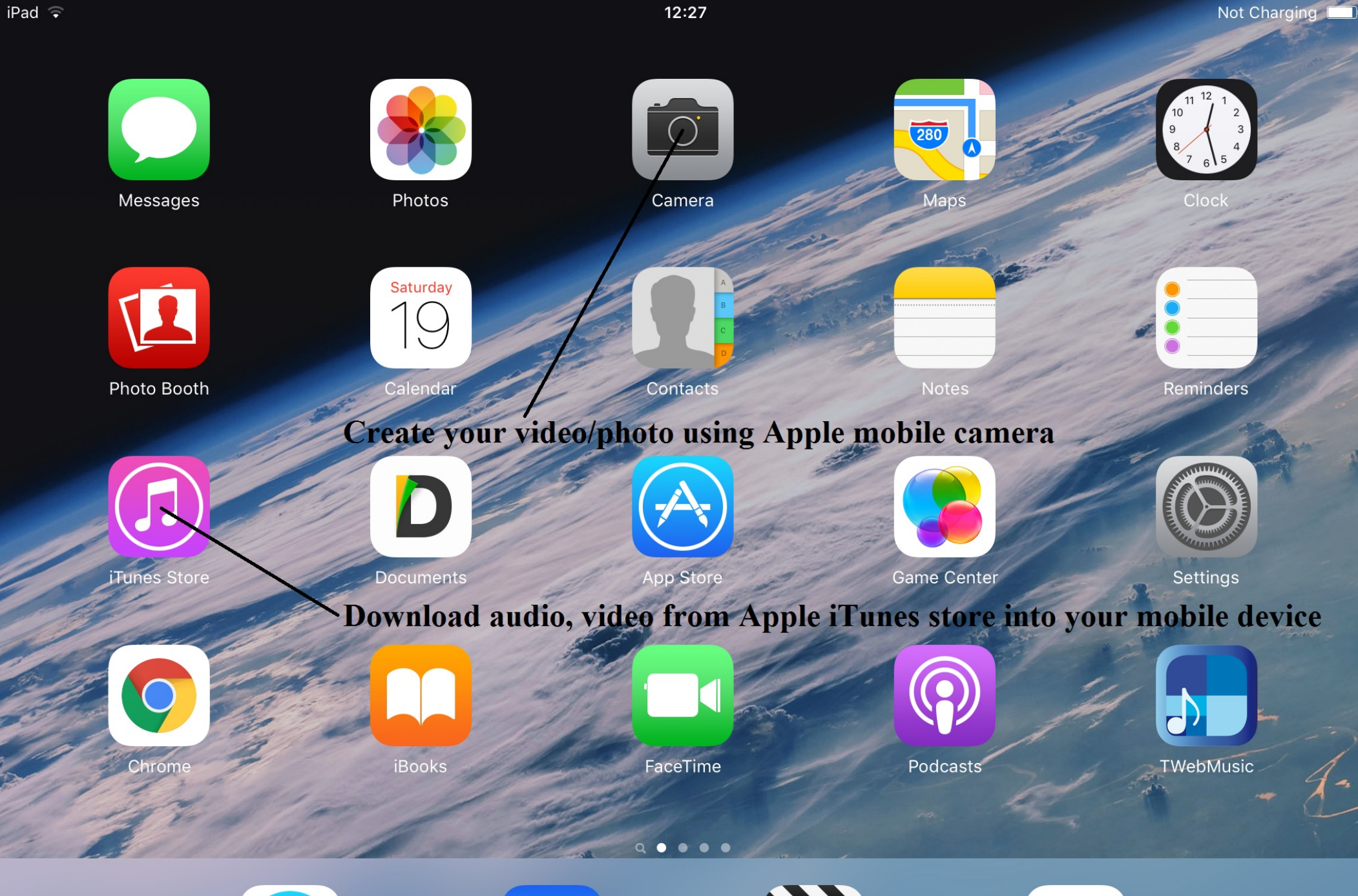

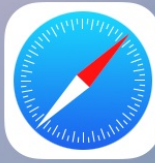

Safari

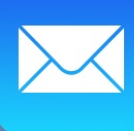

Mail

Videos

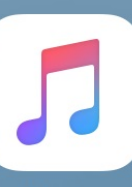

Music

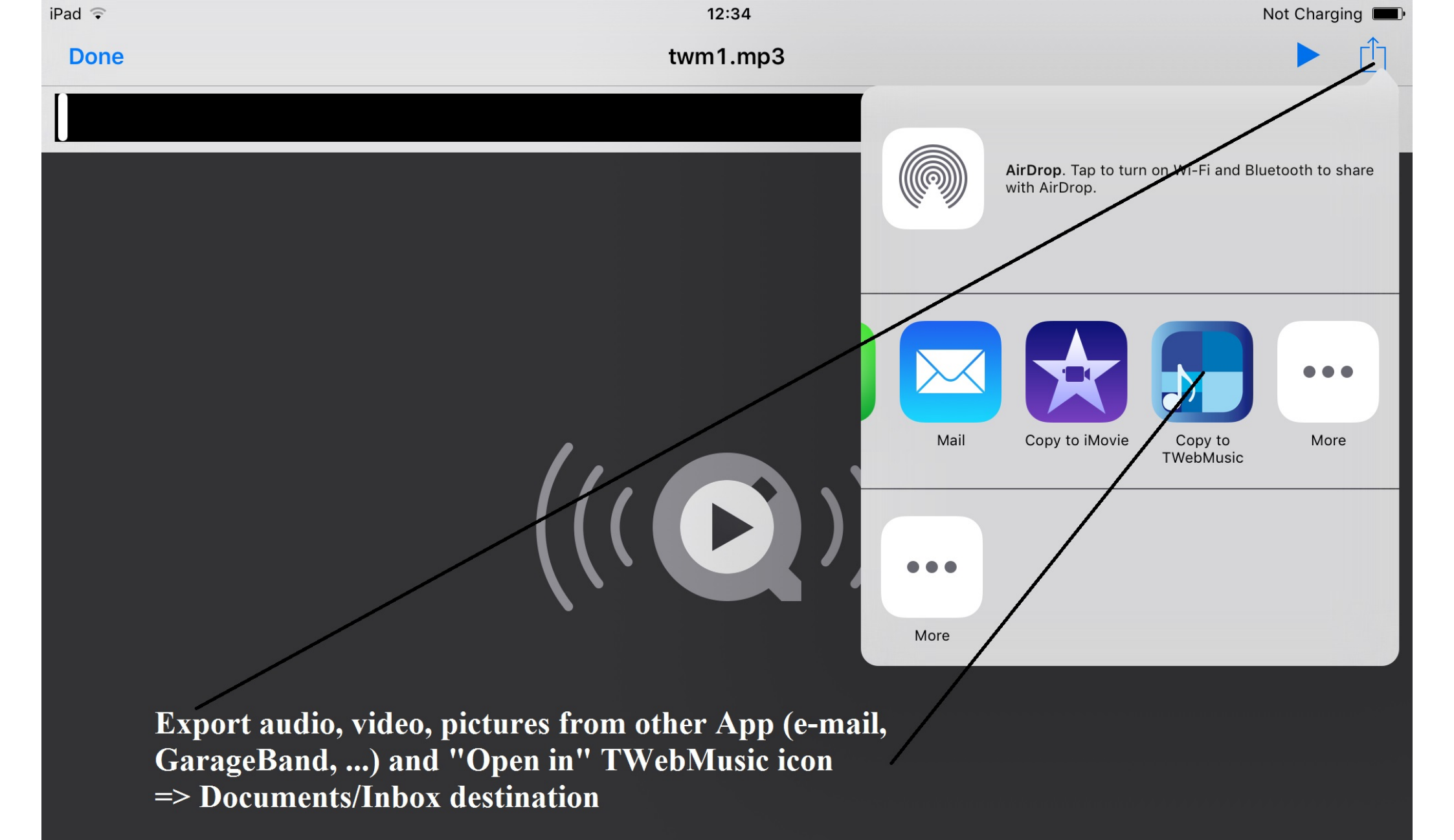

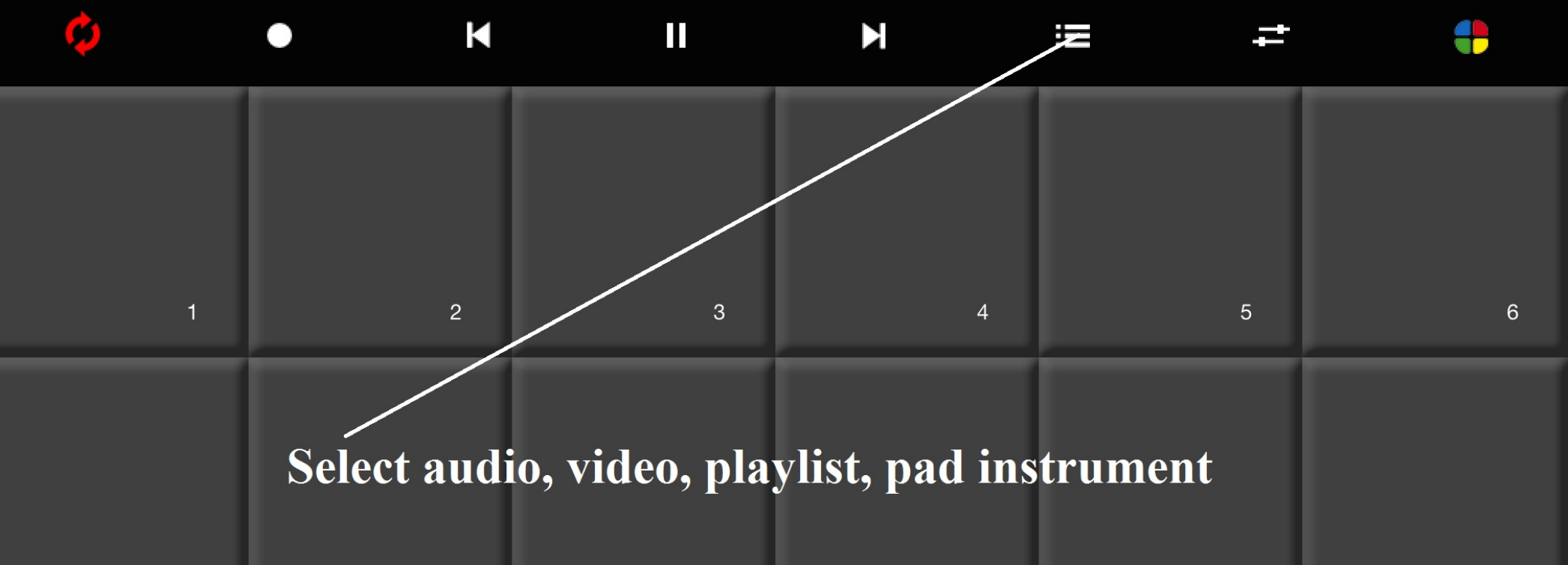

| 7  | 8  | 9  | 10 | 11 | 12 |
|----|----|----|----|----|----|
| 13 | 14 | 15 | 16 | 17 | 18 |
| 19 | 20 | 21 | 22 | 23 | 24 |

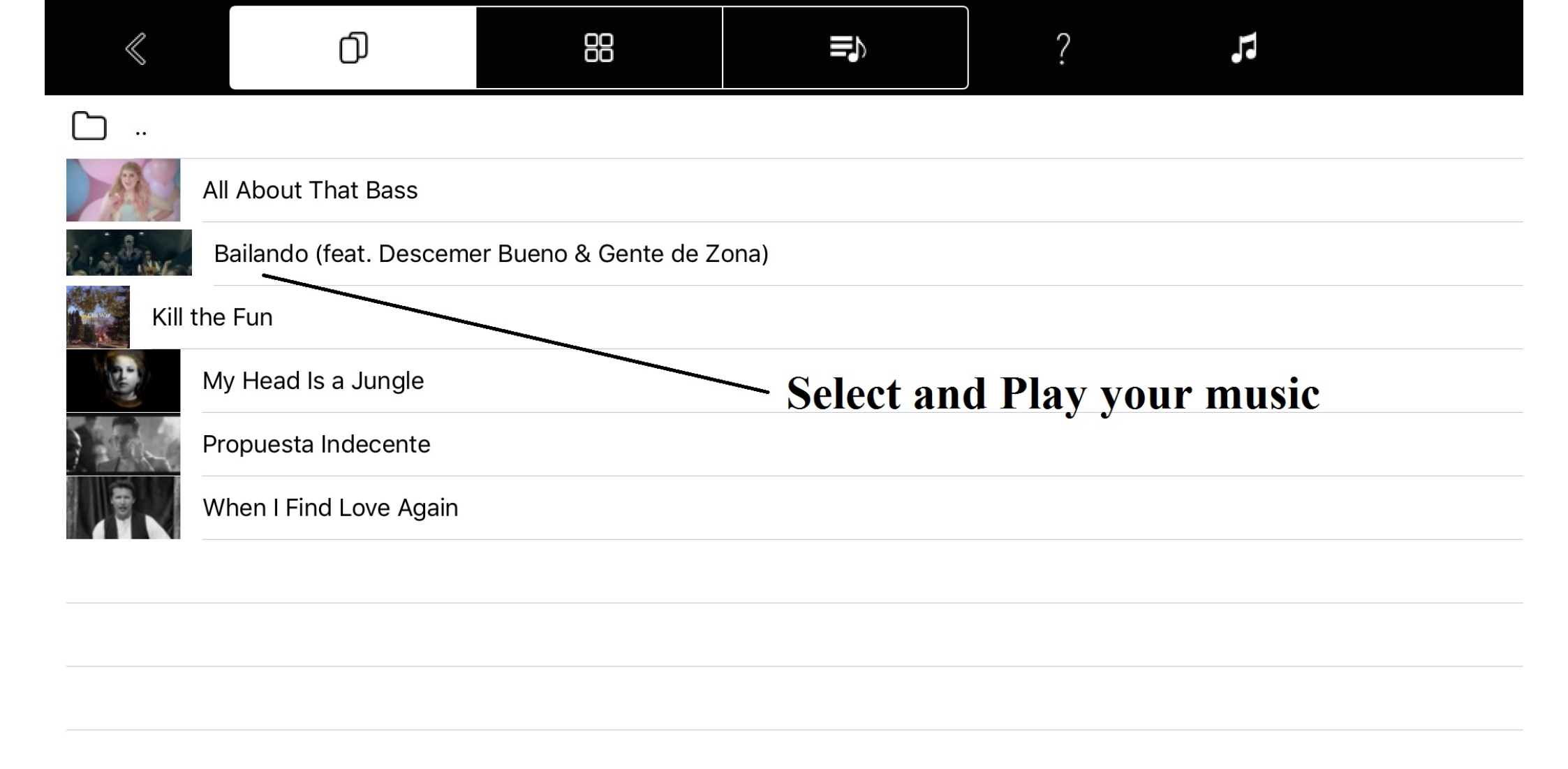

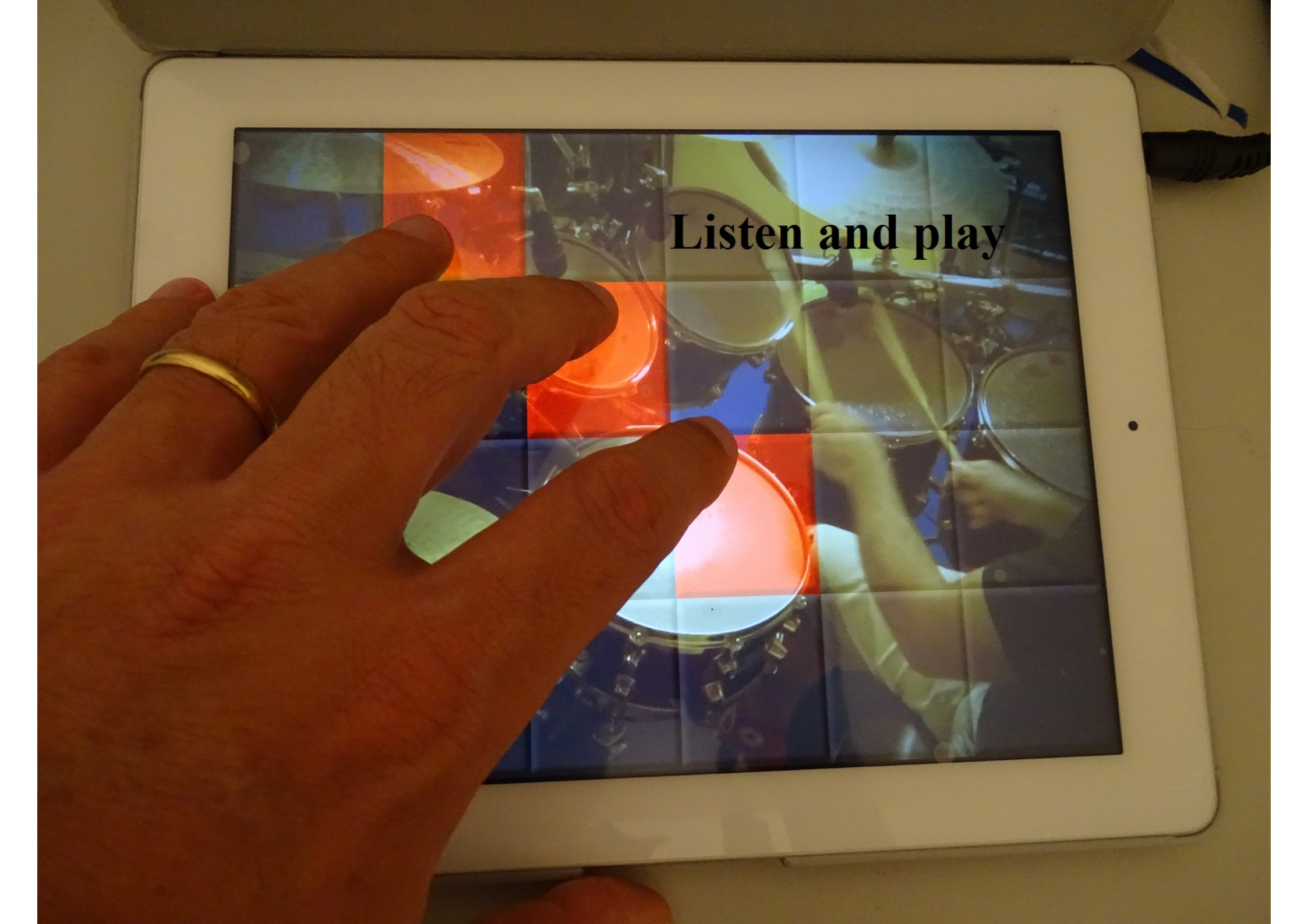

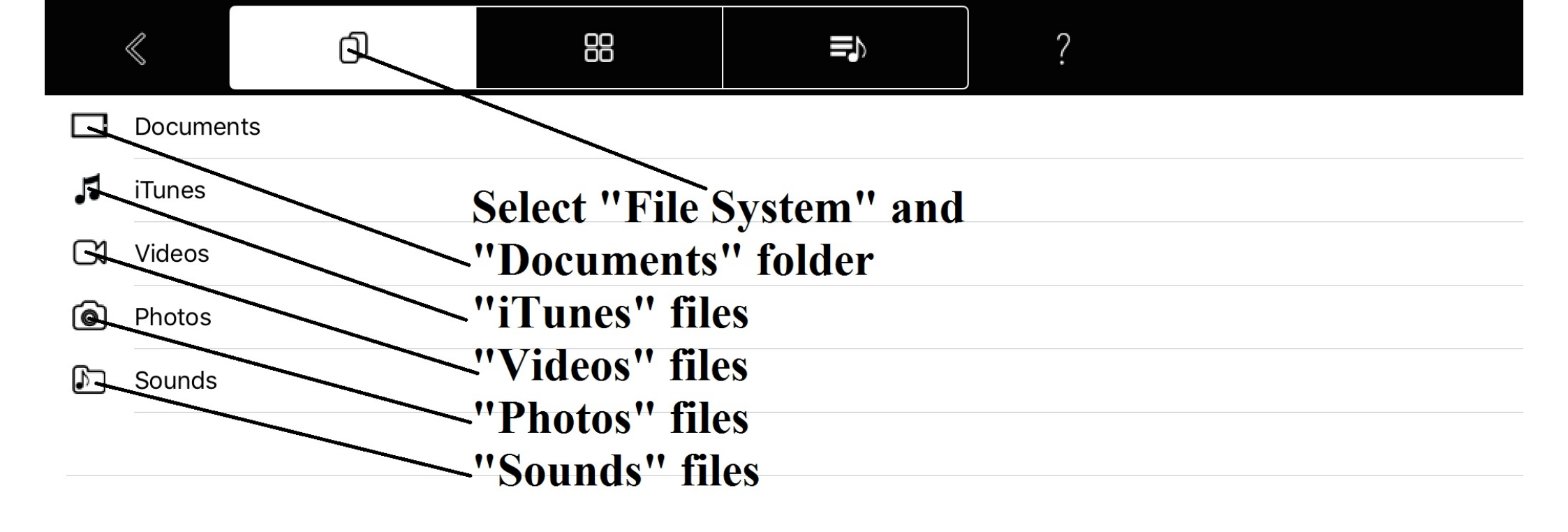

|           | $\ll$    | đ     | 88           |              | ?         | <u>/</u> |
|-----------|----------|-------|--------------|--------------|-----------|----------|
| $\square$ |          |       |              |              |           |          |
| $\square$ | FreeDrur | mKits |              |              |           |          |
| $\square$ | Inbox    |       | Inside "Docu | ments" set " | Edit mode | , 11     |
| $\square$ | Jingles  |       |              |              |           |          |
| $\square$ | Loops    |       |              |              |           |          |
| $\square$ | Music    |       |              |              |           |          |
| $\square$ | Video    |       |              |              |           |          |
|           |          |       |              |              |           |          |
|           |          |       |              |              |           |          |
|           |          |       |              |              |           |          |
|           |          |       |              |              |           |          |
|           |          |       |              |              |           |          |
|           |          |       |              |              |           |          |
|           |          |       |              |              |           |          |
|           |          |       |              |              |           |          |

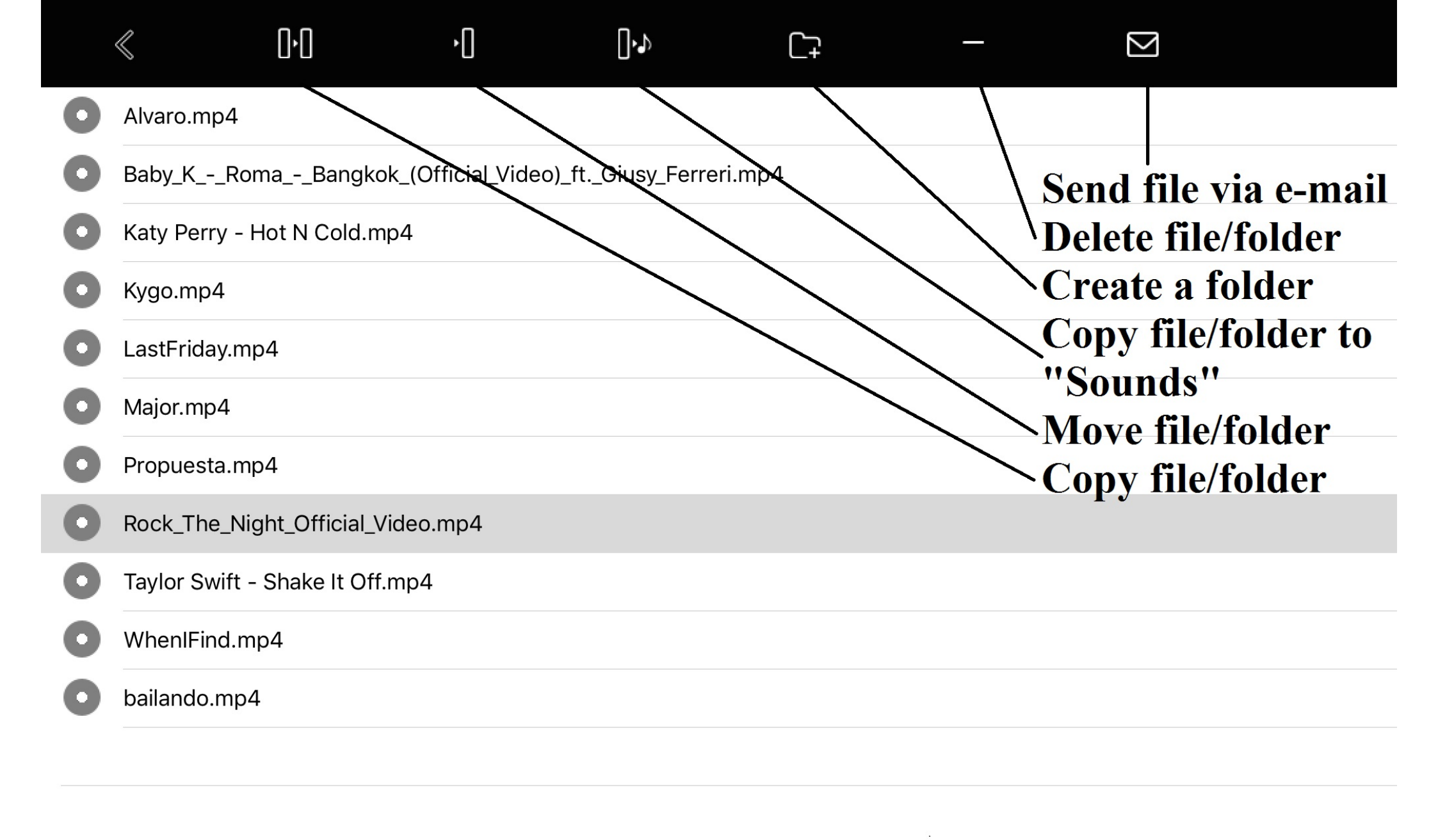

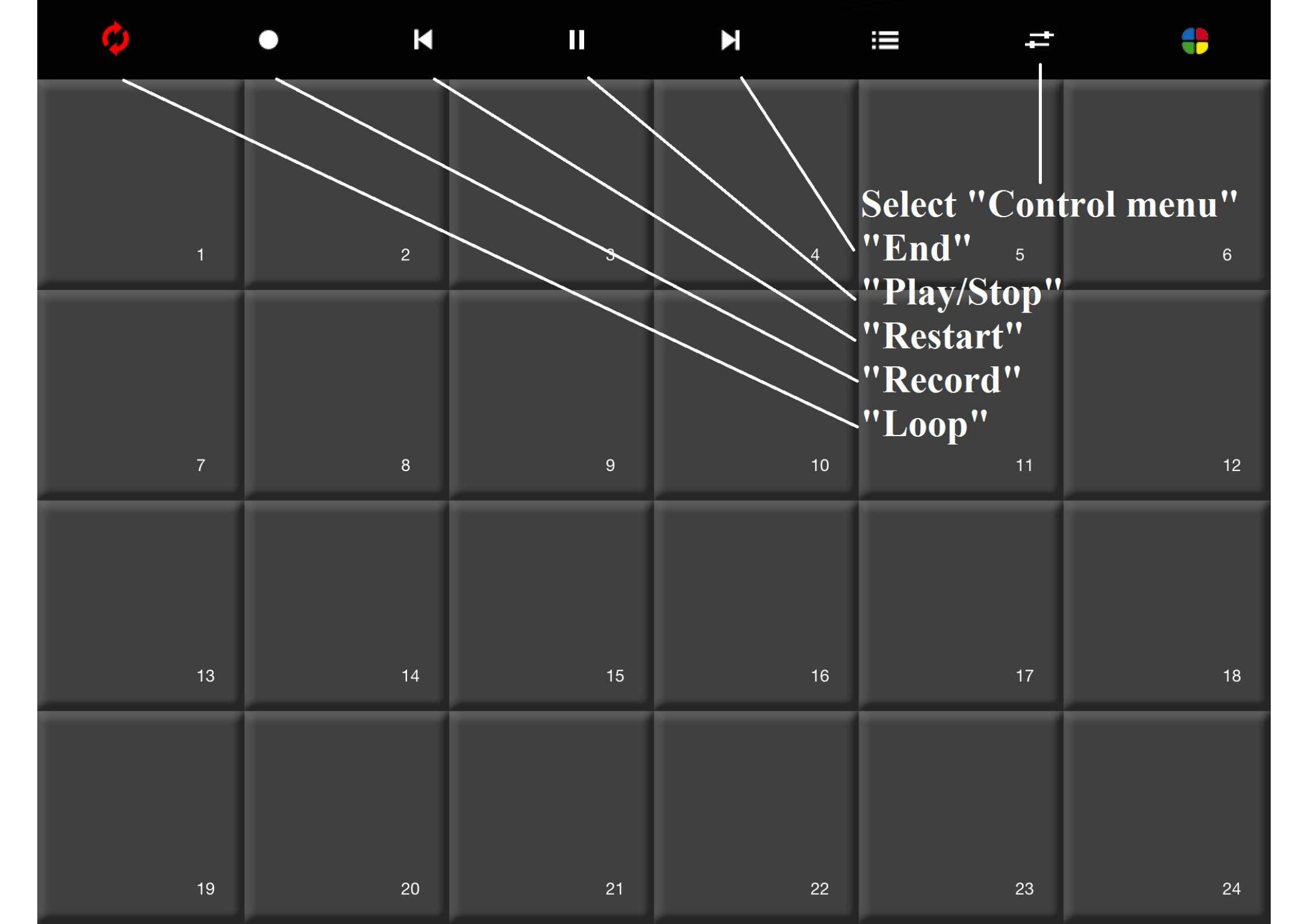

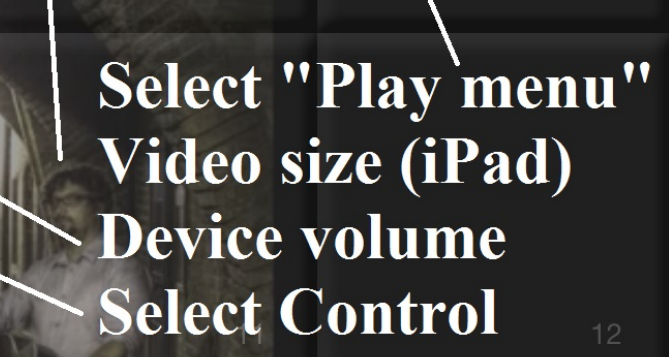

ROCK THE NIGHT

-

+

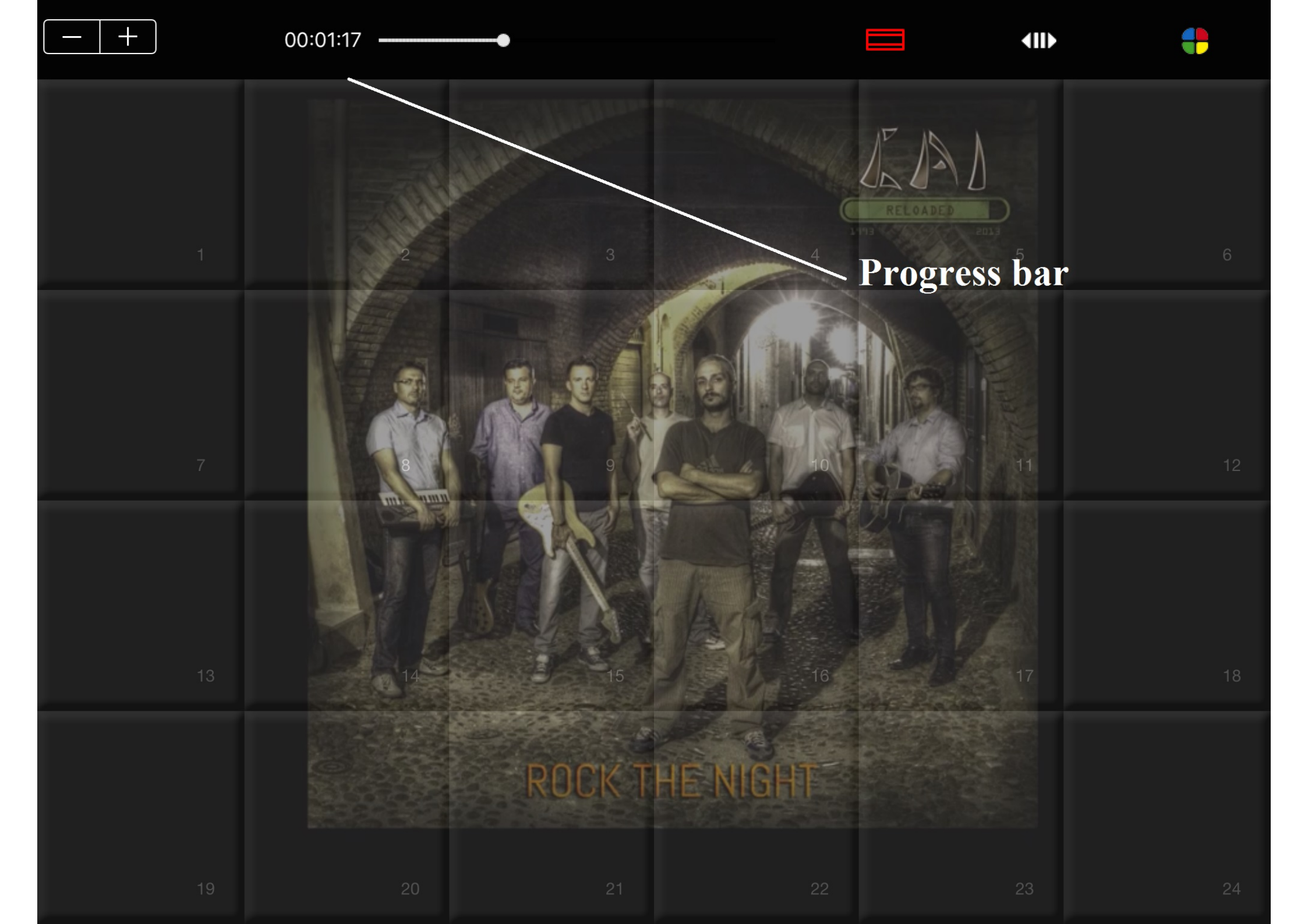

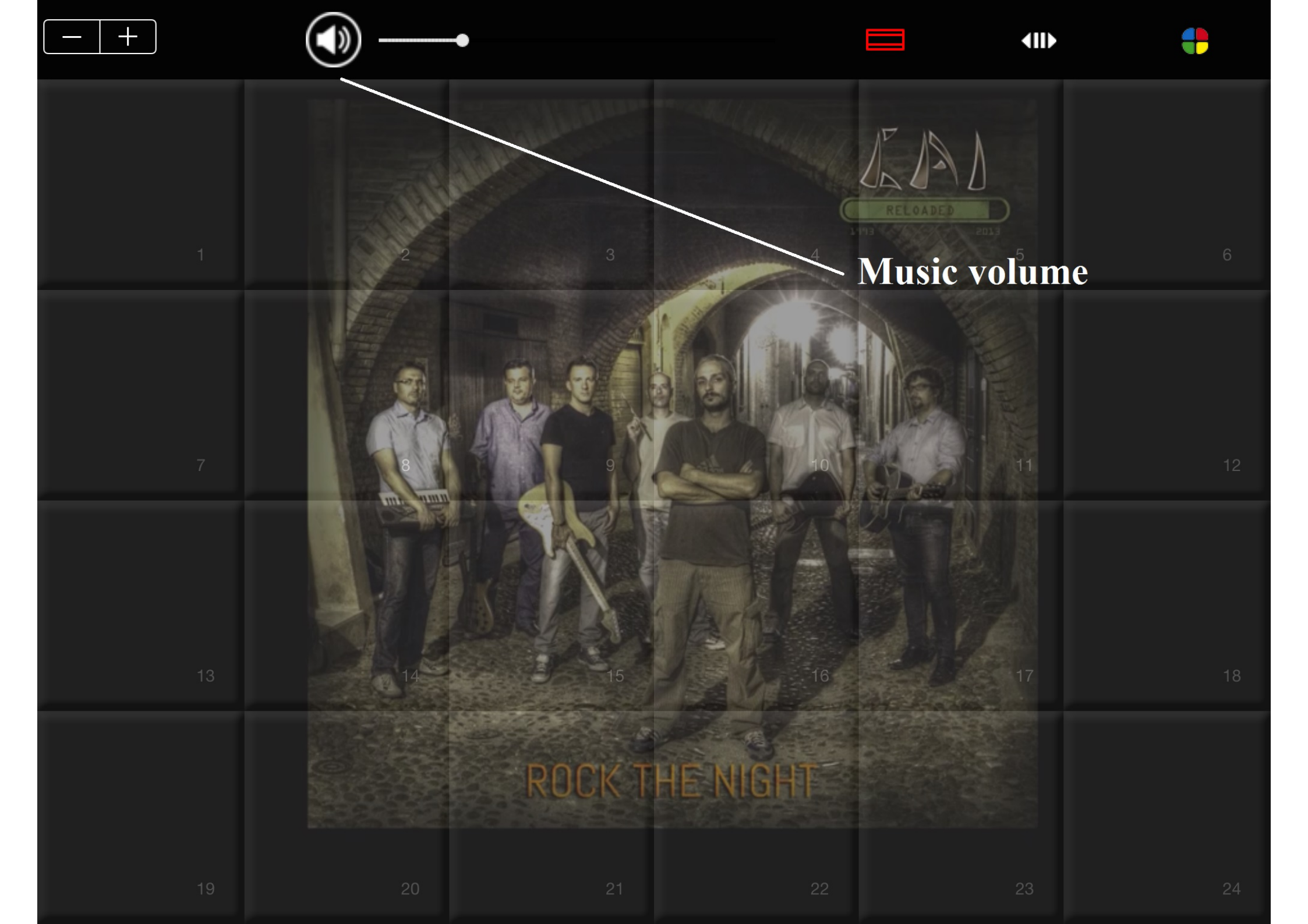

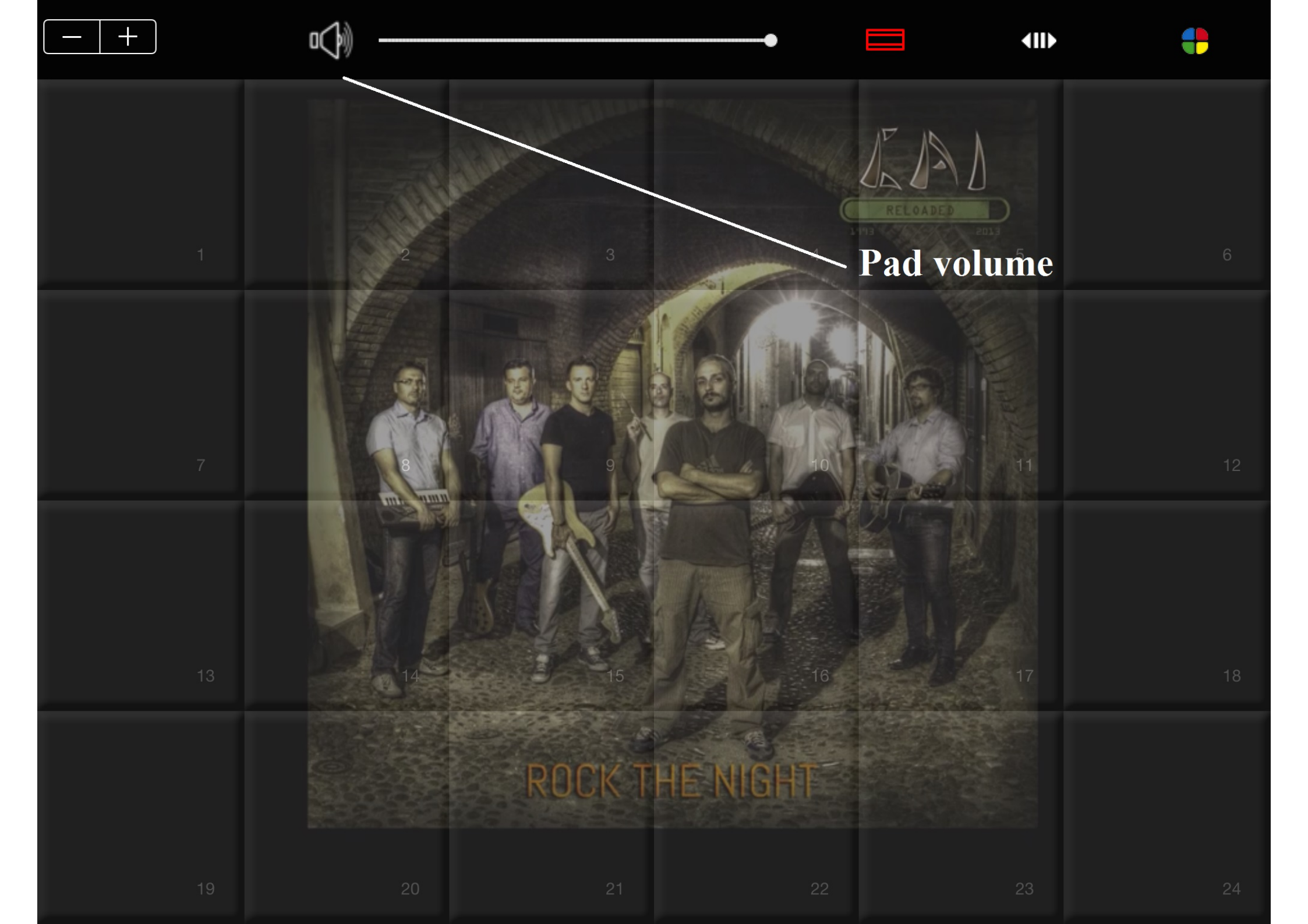

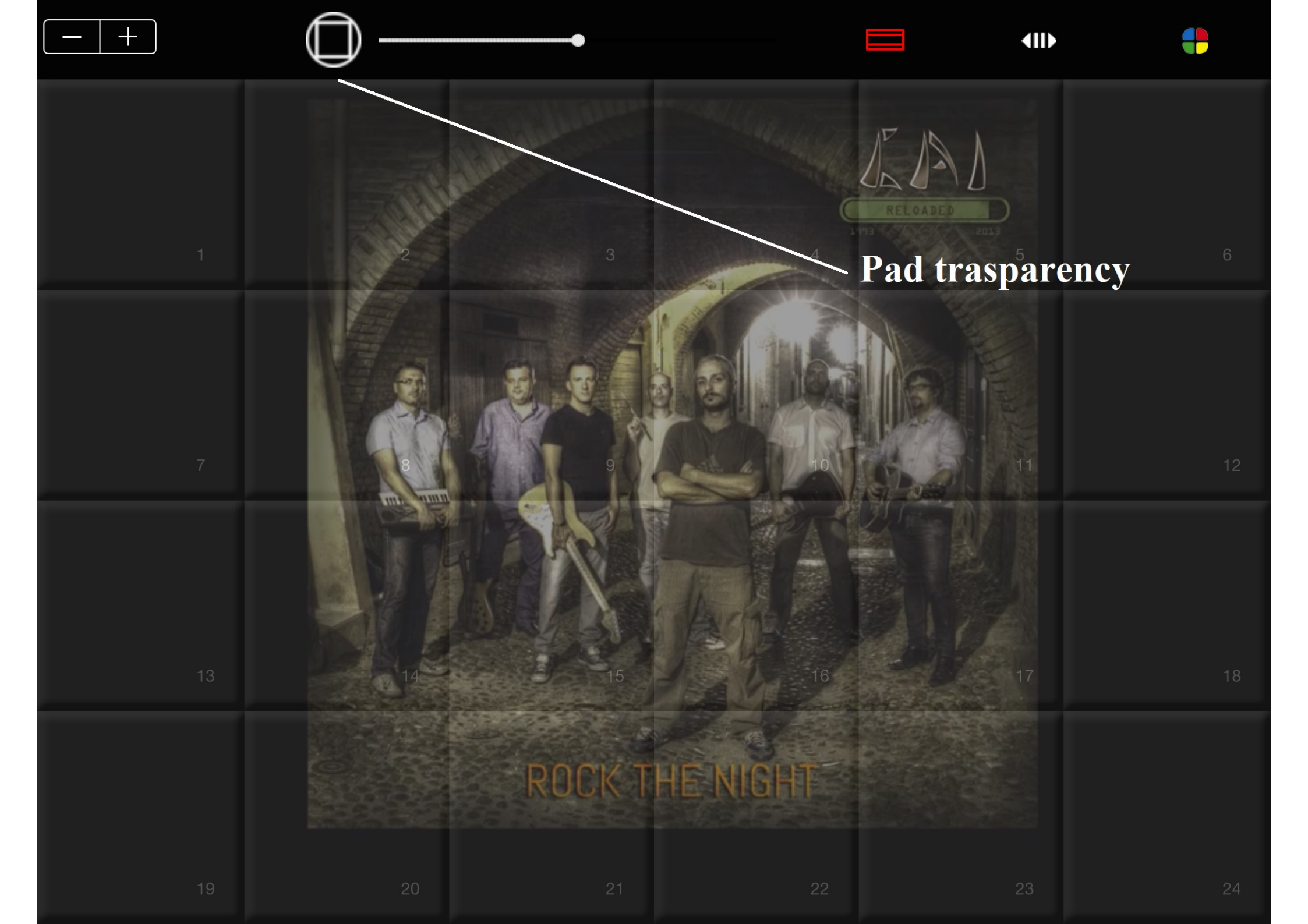

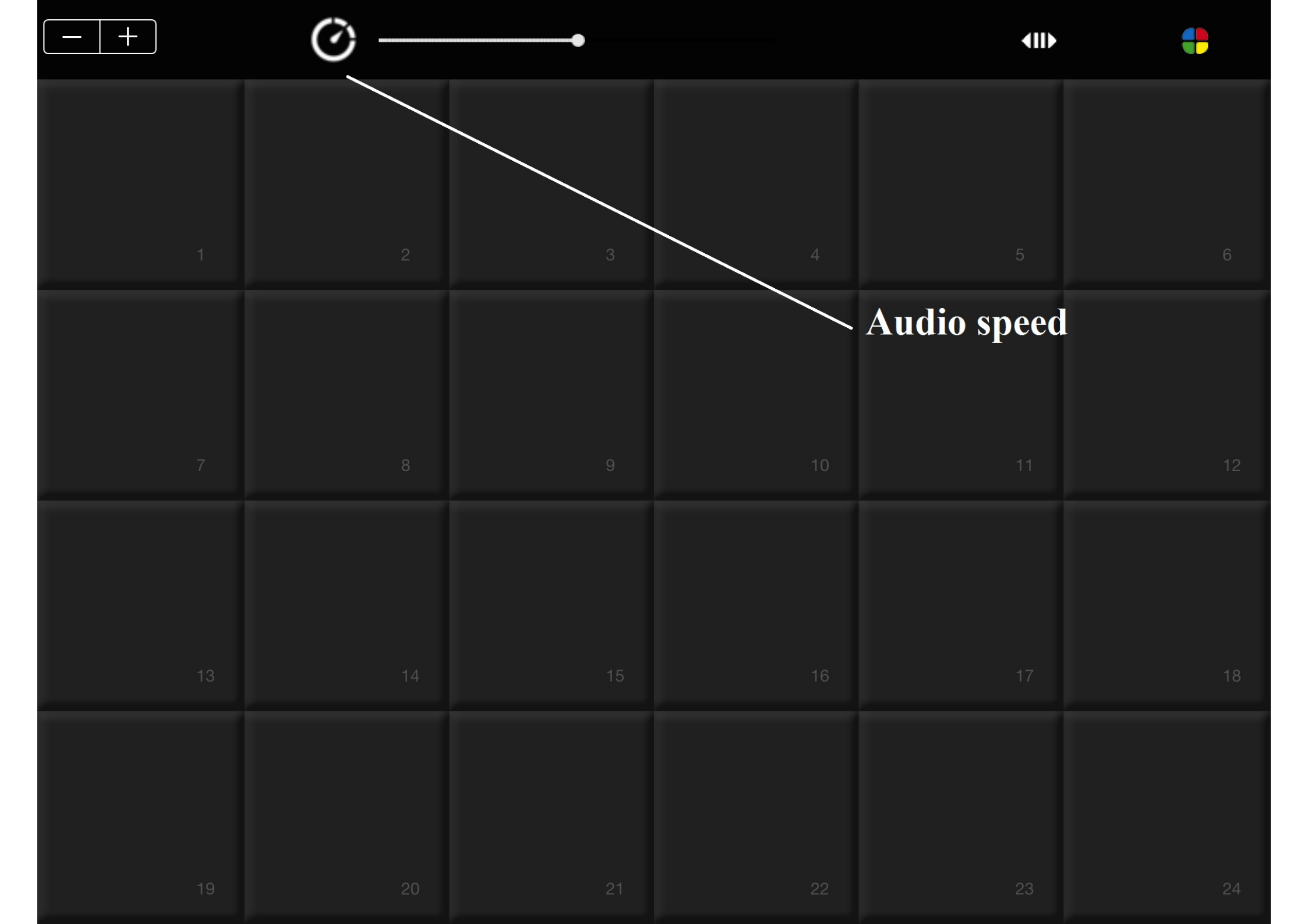

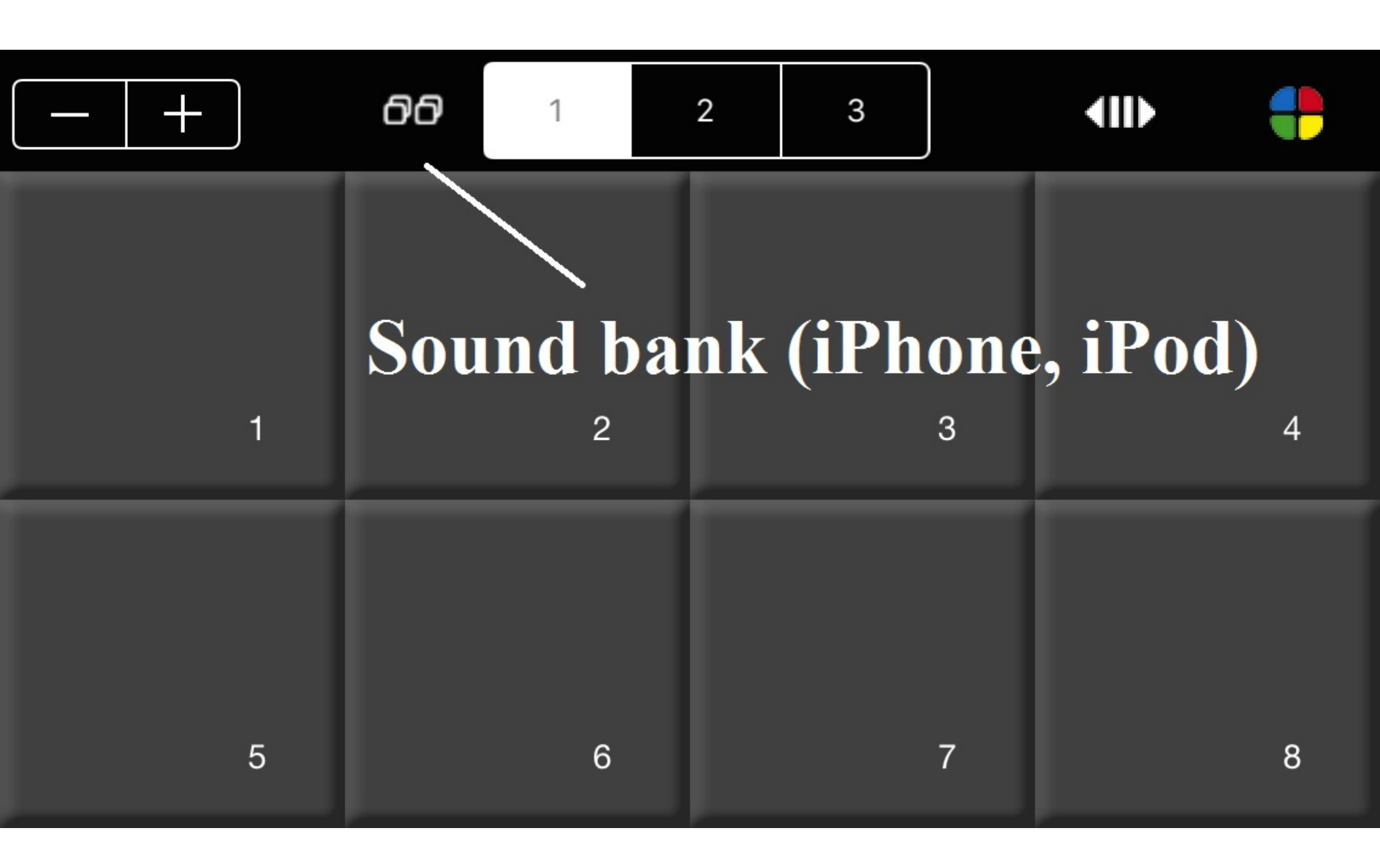

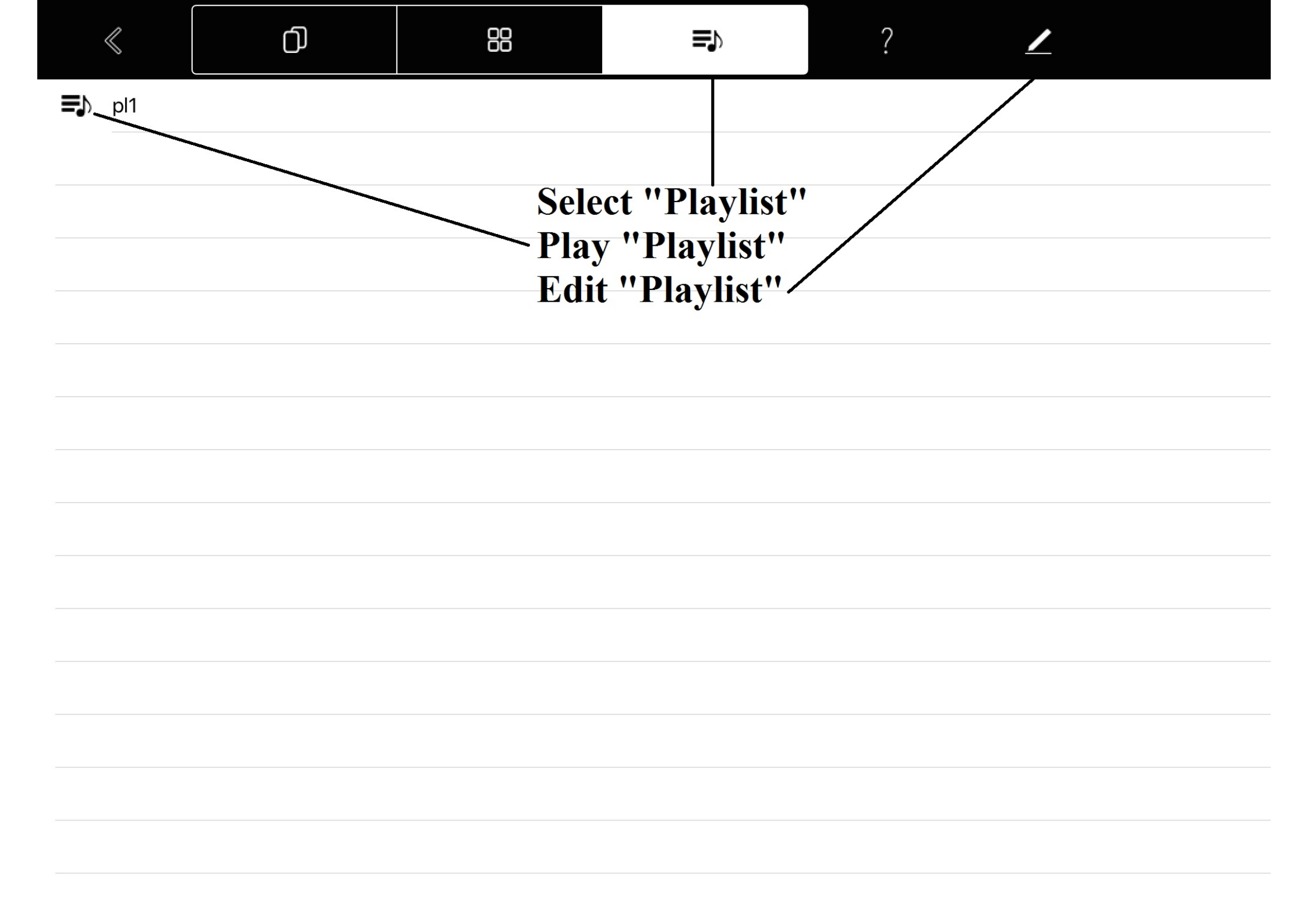

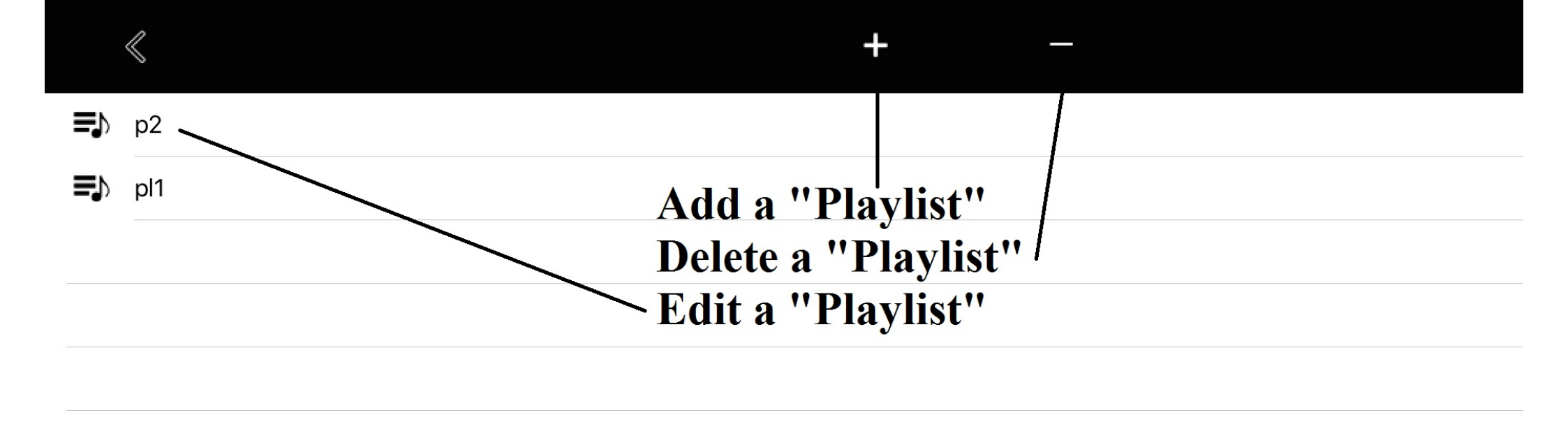

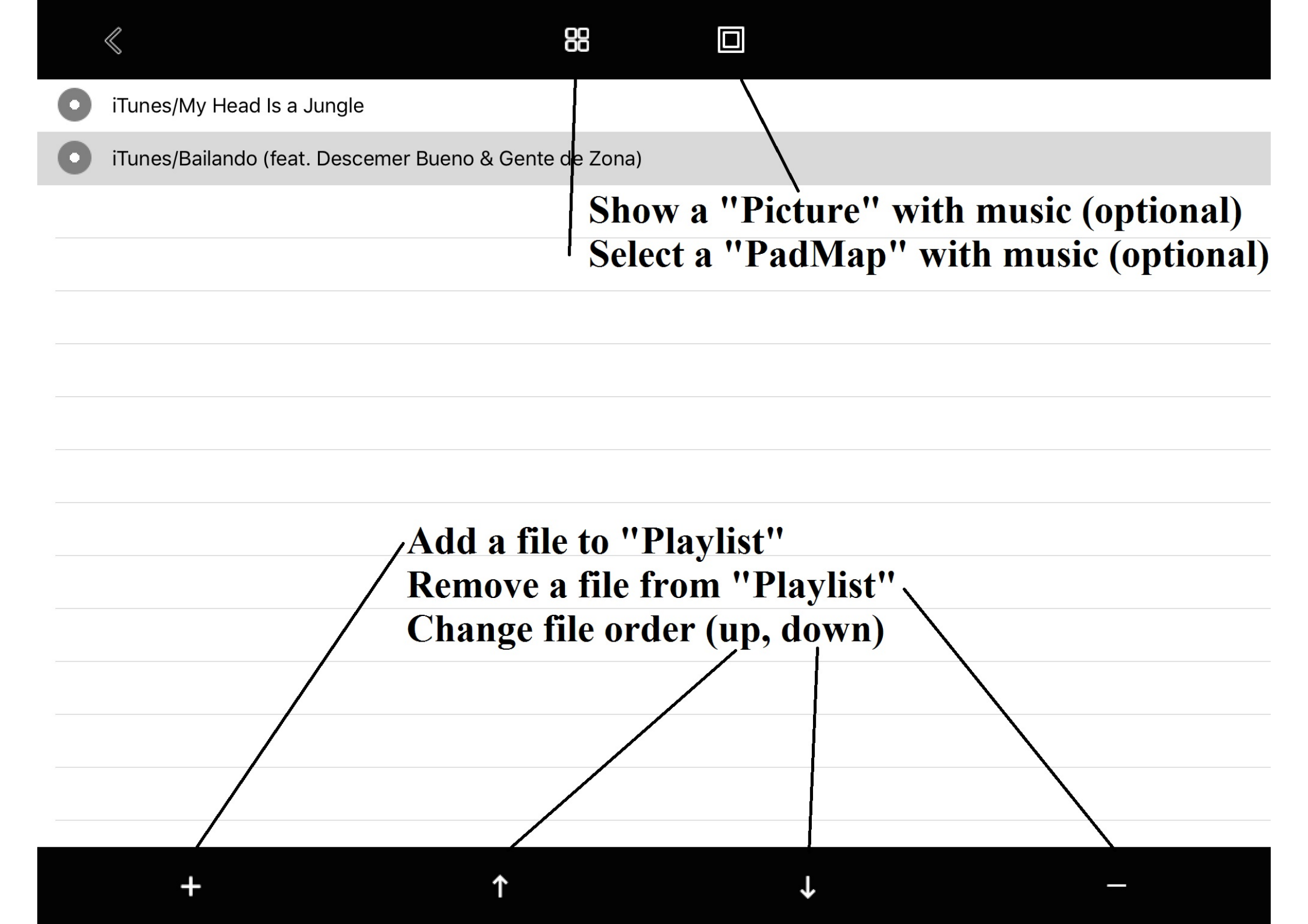

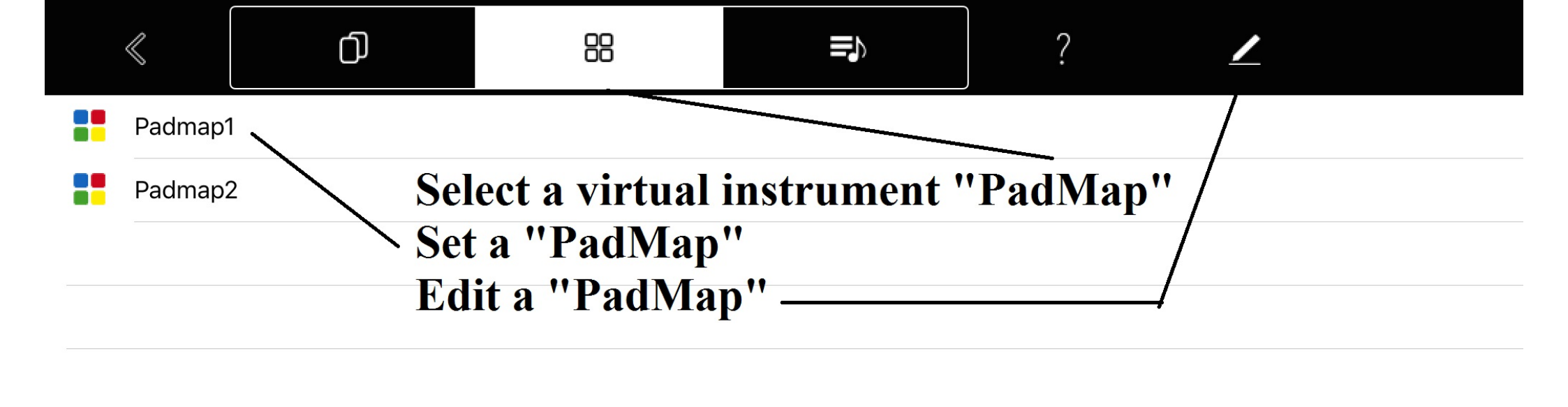

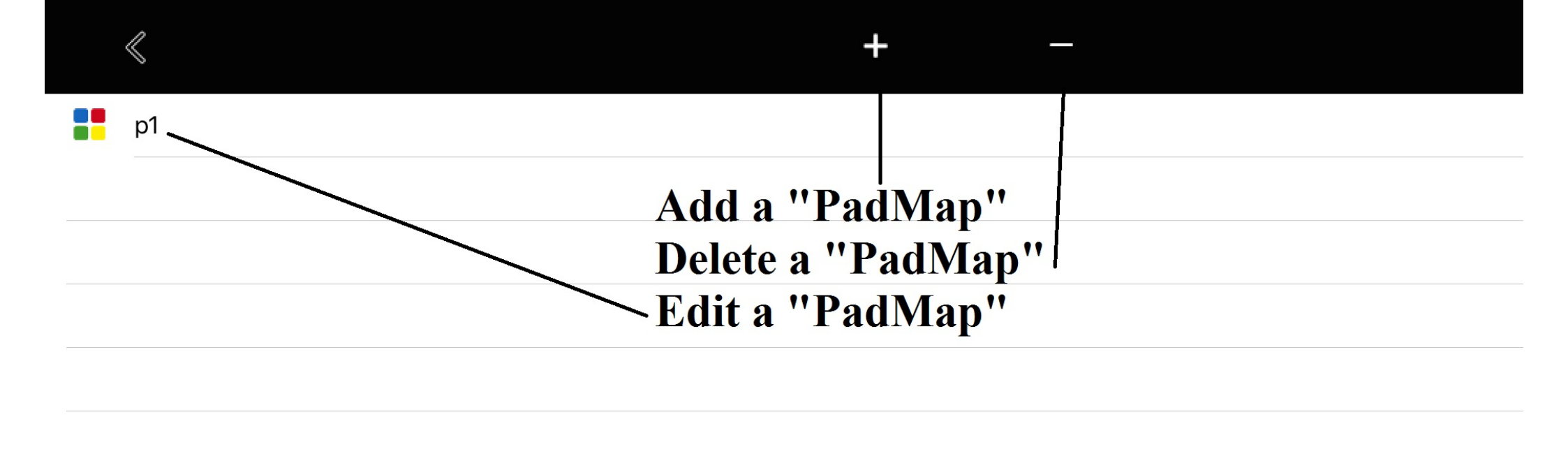

| < | Q |  |
|---|---|--|
|   | 0 |  |

| ð      | Sounds  |                          |        |
|--------|---------|--------------------------|--------|
| $\Box$ | Suoni   |                          |        |
| ♪      | s1.wav  | <b>For each "Pad" se</b> | elect: |
| ♪      | s10.wav | - Sound                  |        |
| ♪      | s11.wav | - Color (optional)       |        |
| ♪      | s12.wav | - Text (optional)        |        |
| ♪      | s13.wav |                          |        |
| ♪      | s14.wav |                          |        |
| ♪      | s15.wav |                          |        |
| ♪      | s16.wav |                          |        |
| ♪      | s17.wav |                          |        |
| ♪      | s18.wav |                          |        |
| ♪      | s19.wav |                          |        |
| ♪      | s2.wav  |                          |        |
| Ν      | c20.wov |                          |        |
| Pa     | d — —   |                          | 1      |

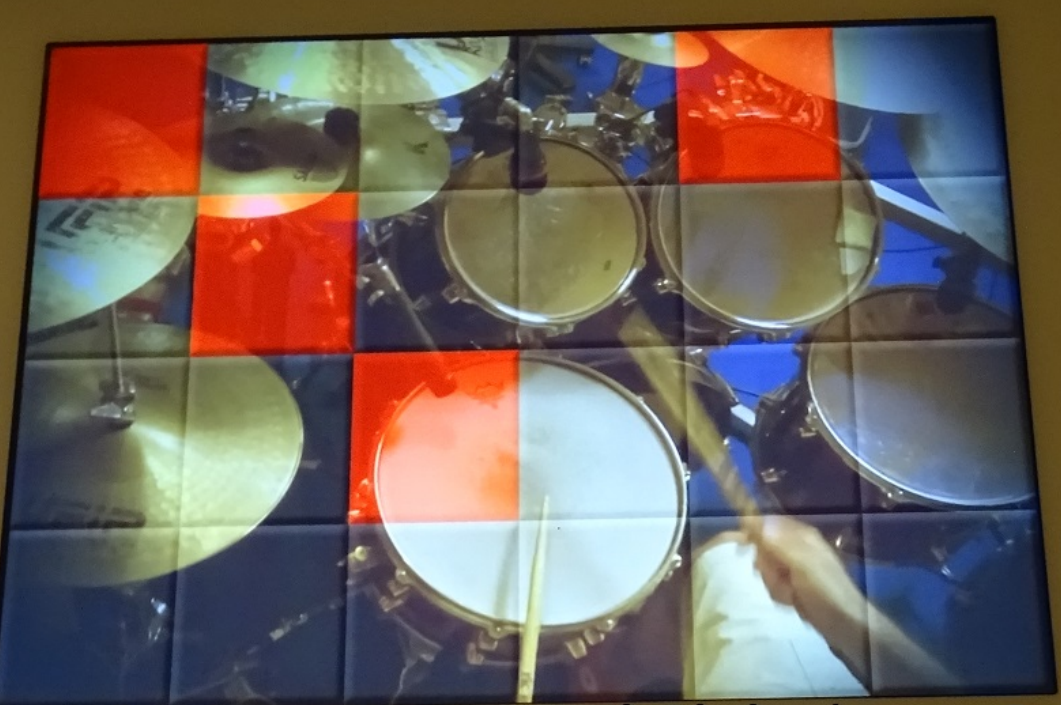

## Connect and play your midi-in/out devices